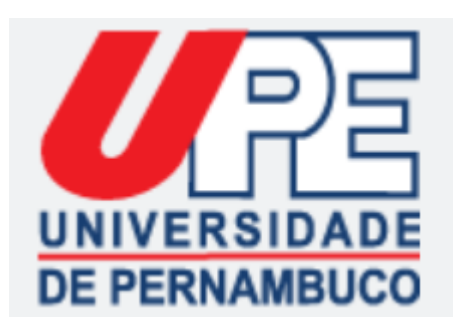

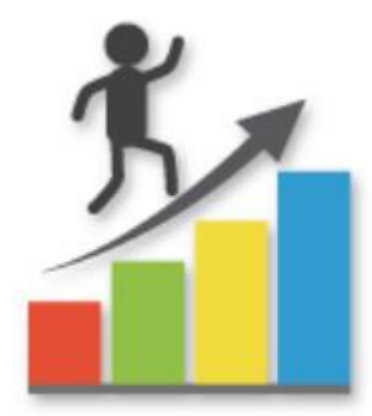

#### Avaliação de Desempenho

Comissão Administrativa Permanente de Avaliação de Desempenho do Grupo Ocupacional Magistério Superior

### Quem deve fazer?

- Docentes "estáveis, desde que tenham sido decorridos, pelo menos, 06 (seis) meses do término do estágio probatório" (Decreto nº 39.710, de 14/08/2013). De acordo com orientações da Secretaria de Administração (SAD), o(a) docente que estiver, nesta situação, dentro do período de realização da avaliação, contando-se do primeiro ao último dia, deverá realizar a AD GOMS.
- Docentes cedidos ou à disposição devem observar normas específicas.
- Aos(Às) docentes que tenham estado licenciados(as) ou afastados(as) até 50% (cinquenta por cento) do período avaliativo, será realizada a aferição proporcional de todas as etapas da AD (Portaria SAD nº 1.117, de 04/05/2016).
- Atenção! Aos(Às) docentes que tenham estado licenciados(as) ou afastados(as) por mais de 50% (cinquenta por cento) do período avaliativo, não será realizada a aferição das etapas da AD, devendo ser considerados(as) aptos(as), para fins de progressão horizontal ou vertical, sendo atribuída a nota mínima (Portaria SAD nº 1.117, de 04/05/2016).

### Avaliação de Desempenho - Etapas

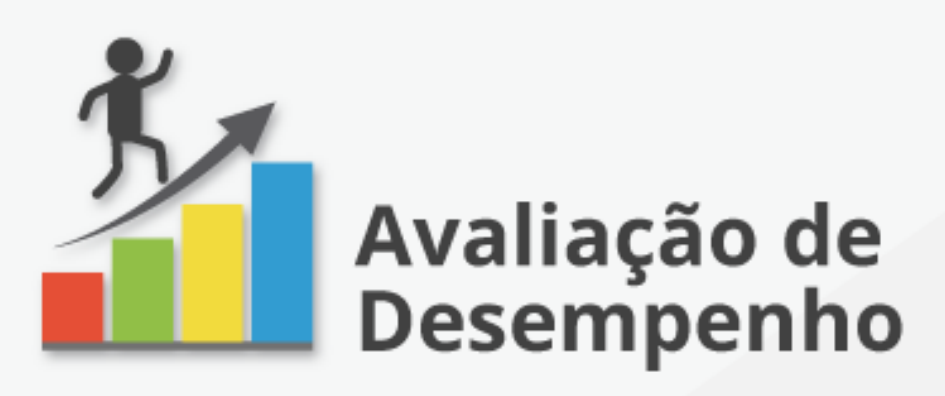

Docentes da UPE em plena atividade devem participar, da avaliação de desempenho.

O processo contém três etapas:

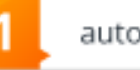

auto-avaliação,

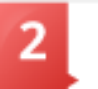

preenchimento do relatório de atividades docentes (RAD) que será validado pela direção de sua unidade,

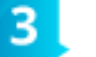

avaliação da chefia.

#### SAIBA MAIS

#### Avaliação de Desempenho - Etapas

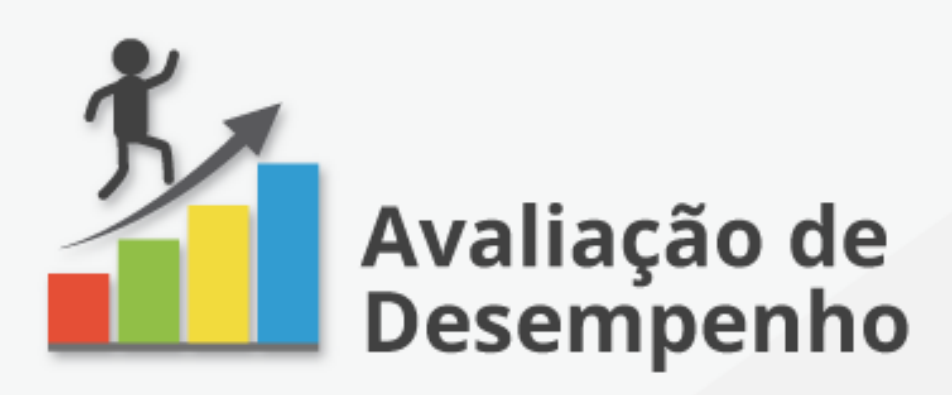

Docentes da UPE em plena atividade devem participar, da avaliação de desempenho.

O processo contém três etapas:

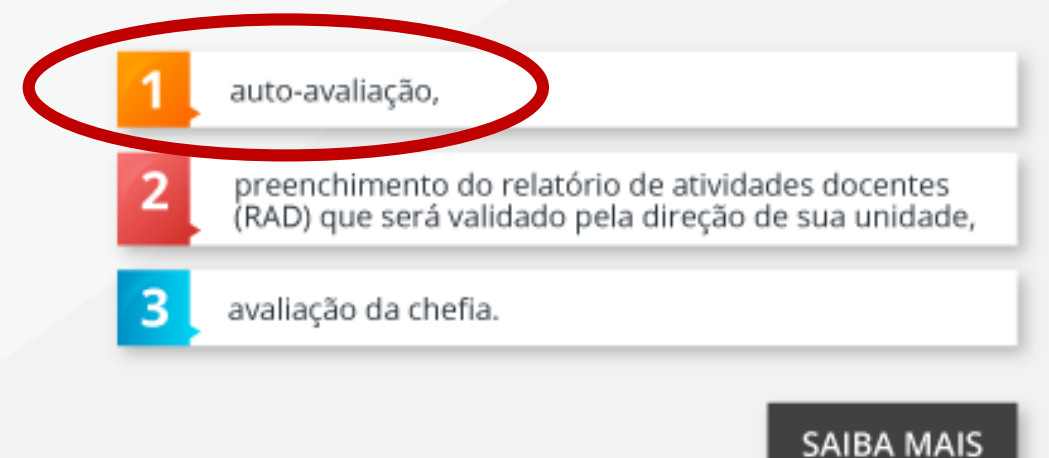

- Avaliação Comportamental
  - Autoavaliação
  - Avaliação da Chefia Imediata
- https://www.gestaododesempenho.pe.gov.br/

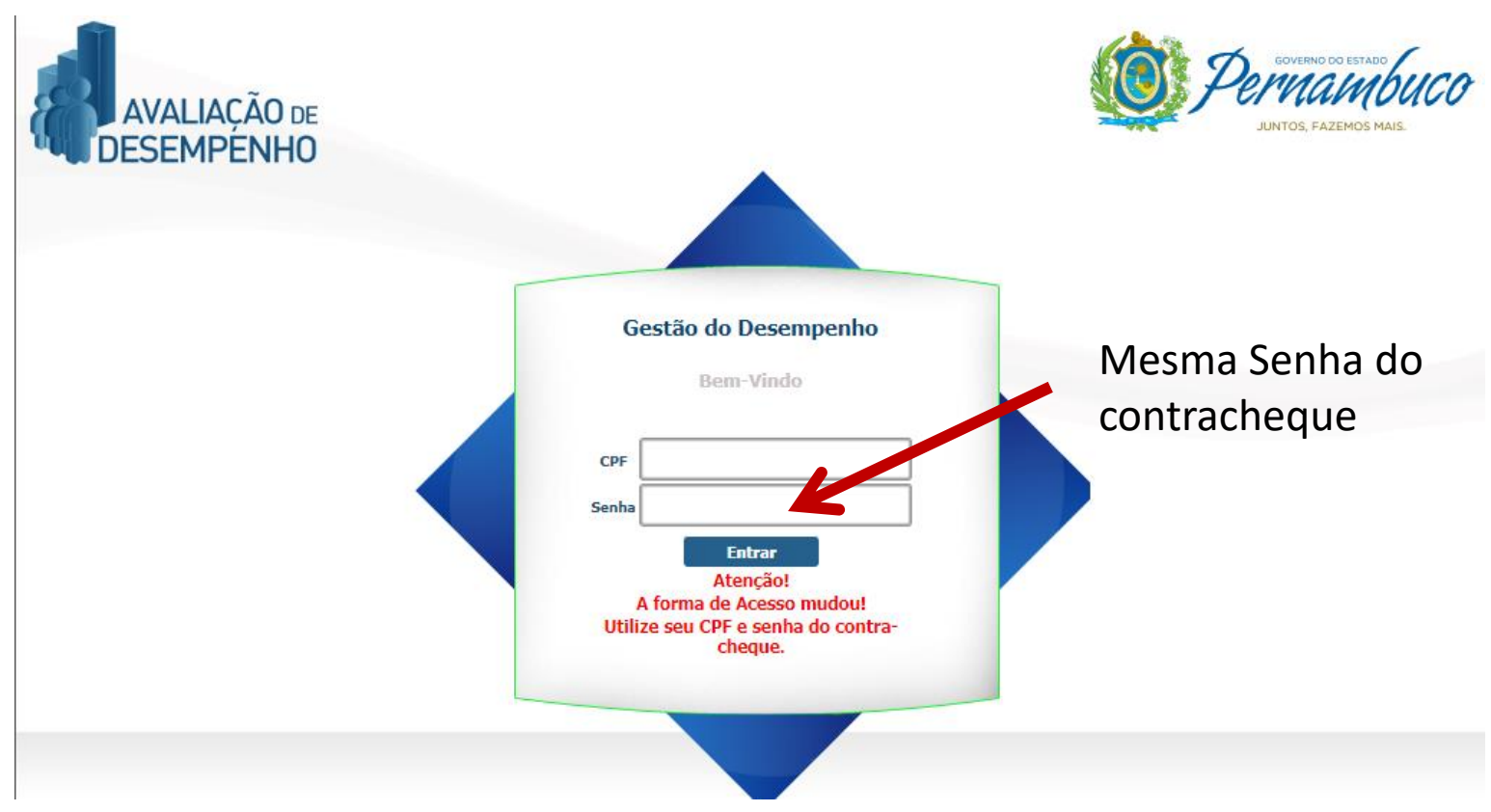

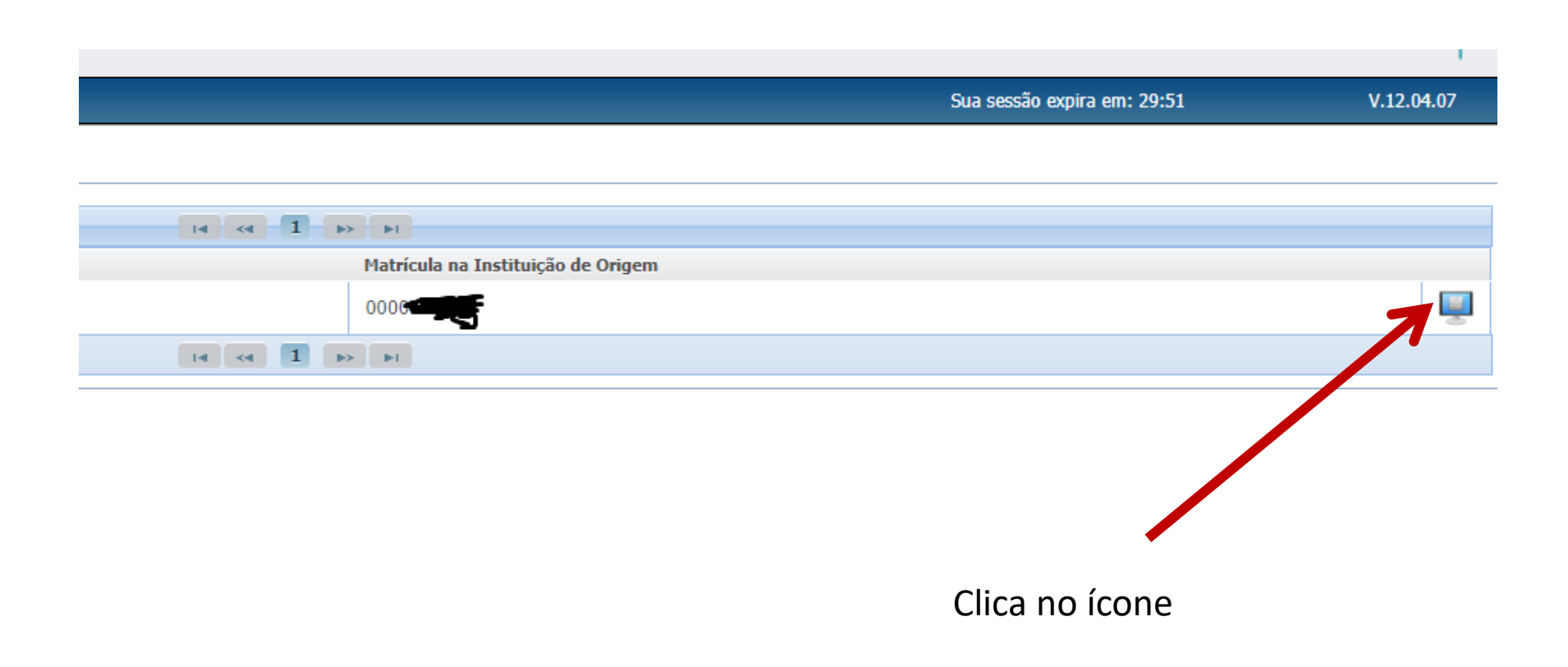

Gestão do Desempenho 🛛 🗙 Seguro | https://www.gestaododesempenho.pe.gov.br/AvaliacaoDesempenho/privat С SECRETARIA DE **ADMINISTRAÇÃO GOVERNO DO ESTADO** Autoavaliação Avaliação Realizar Selecione uma avaliação Visualizar Selecione uma avaliação Avaliação de Chefia Imediata AD GOMS 2018 Avaliação da Equipe Avaliação de Metas Notas Gerais Informações

Seleciona AD GOMS <ano> (Avaliação de Desempenho do Grupo Ocupacional Magistério Superior)

| 🛟 Gestão do Desempenho 🛛 🗙 🔪                        |                                |                                                  |            |
|-----------------------------------------------------|--------------------------------|--------------------------------------------------|------------|
| ← → C                                               | odesempenho.pe.gov.br/Avaliaca | oDesempenho/private/pages/principal.jsf          |            |
| SECRETARIA DE<br>ADMINISTRAÇÃO<br>GOVERNO DO ESTADO | 9                              |                                                  |            |
|                                                     |                                | Sua sessão expira em: 29:50                      | V.12.04.07 |
| Autoavaliação 🔹                                     |                                | —                                                |            |
| Realizar<br>Visualizar                              | Avaliação<br>AD GOMS 2018      |                                                  |            |
| Avaliação de Crefia Imediata                        | — Orientações Gerais           |                                                  |            |
| Avaliação da Equip                                  | Descrição                      | Nome do Arquivo                                  |            |
| Avaliação de Metas 🔹 🔸                              | Decreto Geral de AD            | Decreto nº 38.297-2012 orientações.pdf           |            |
| Notas Gerais                                        |                                |                                                  | -          |
| Informações +                                       |                                |                                                  |            |
| - Clica em Realiz<br>- Responde ao g                | ar<br>uestionário              | Decreto específico para o GOMS<br>- Informativo. |            |

#### **Dúvida Frequente!!!**

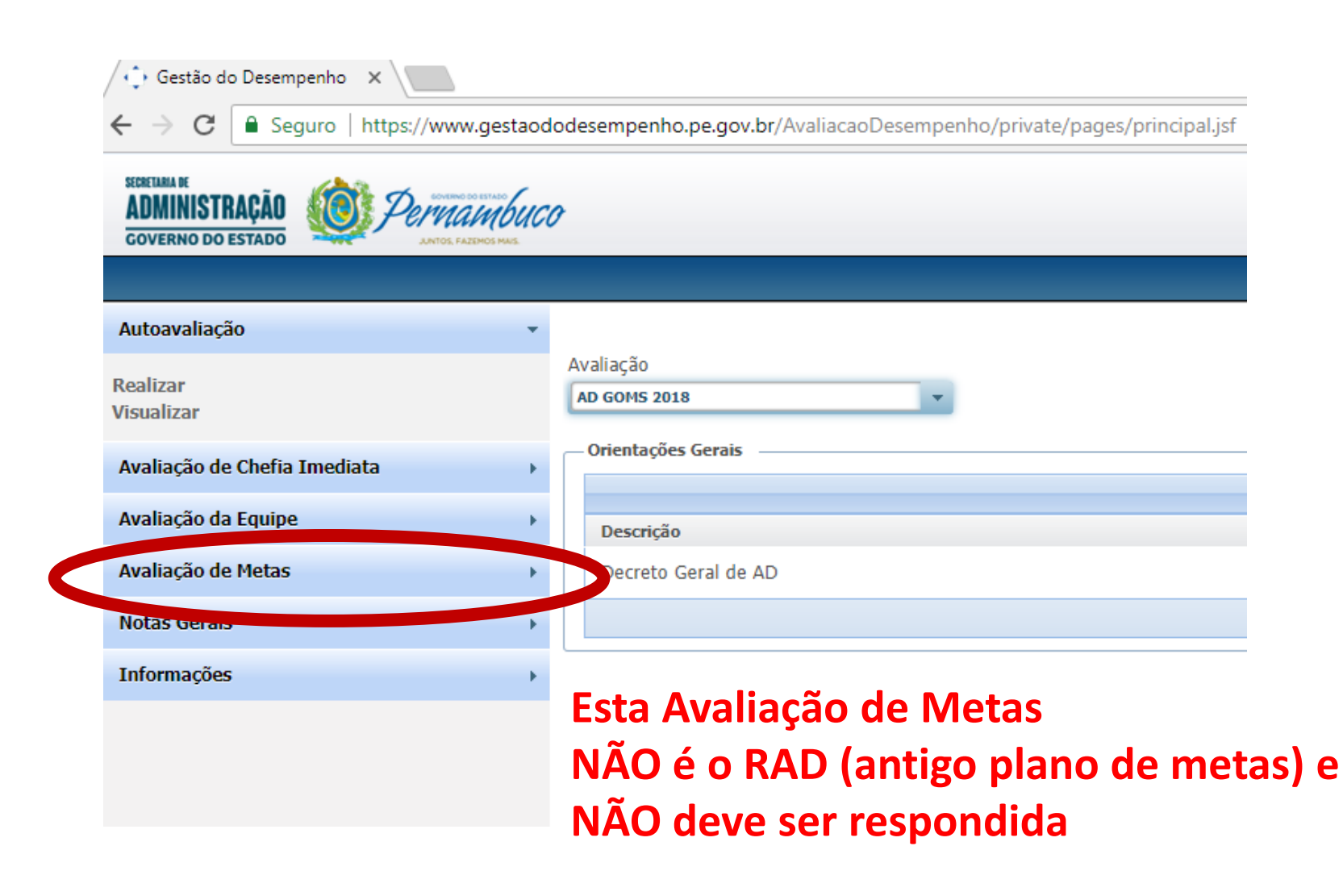

 Avaliações de anos anteriores podem ser visualizadas.

| 🗘 Gestão do Desempenho 🛛 🗙                          |                                                                         |
|-----------------------------------------------------|-------------------------------------------------------------------------|
| ← → C   Seguro   https://www.jestad                 | ododesempenho.pe.gov.br/AvaliacaoDesempenho/private/pages/principal.jsf |
| SECRETIANA DE<br>ADMINISTRAÇÃO<br>GOVERNO DO ESTADO | <i>C0</i>                                                               |
|                                                     |                                                                         |
| Autoavaliação                                       |                                                                         |
| Realizar<br>Visualizar                              | Avaliação<br>AD GOMS 2018                                               |
| Avaliação de Chefia Imediata                        | Orientações Gerais                                                      |
| Avaliação da Equipe                                 | Descrição                                                               |
| Avaliação de Metas                                  | Decreto Geral de AD                                                     |
| Notas Gerais                                        |                                                                         |
| Informações                                         |                                                                         |

| SECRETIANA DE<br>ADMINISTRAÇÃO<br>GOVERNO DO ESTADO | HETADO<br>MOS MAS.      |                 |                |   |
|-----------------------------------------------------|-------------------------|-----------------|----------------|---|
|                                                     |                         |                 |                |   |
| Autoavaliação                                       | · ·                     |                 |                |   |
| Realizar<br>/isualizar                              | Lista de Autoavaliações |                 |                |   |
| Avaliação de Chefia Imediata                        | Periodo Data Inicial    | Data Final      |                |   |
| Avaliação da Equipe                                 |                         | até             | Basta escolher |   |
| Avaliação de Metas                                  | · · ·                   |                 | visualizar     |   |
| Notas Gerais                                        | · · ·                   |                 |                |   |
| Informações                                         |                         |                 |                |   |
|                                                     |                         |                 |                |   |
|                                                     | Nome da Avaliação       | Data de Realiza | ção            |   |
|                                                     | AD GOMS 2017            | 23/04/2017      | 9              |   |
|                                                     | AD GOMS 2018            | 24/04/2018      | 9              | ۲ |
|                                                     |                         |                 |                |   |

### Avaliação de Desempenho - Etapas

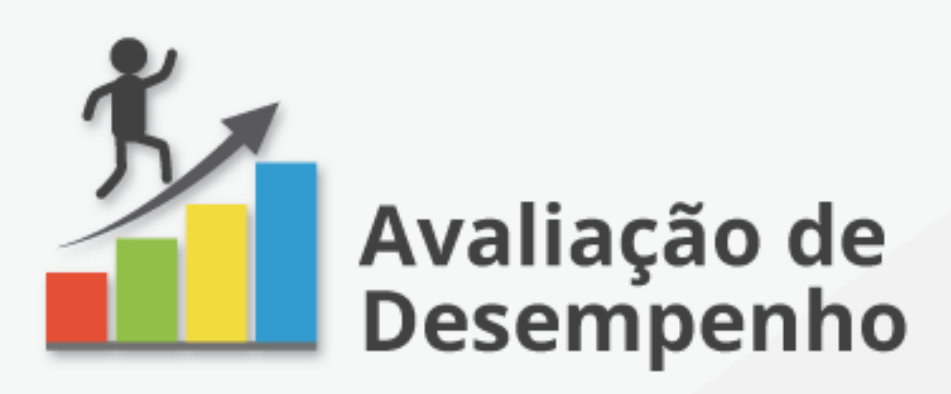

Docentes da UPE em plena atividade devem participar, da avaliação de desempenho.

O processo contém três etapas:

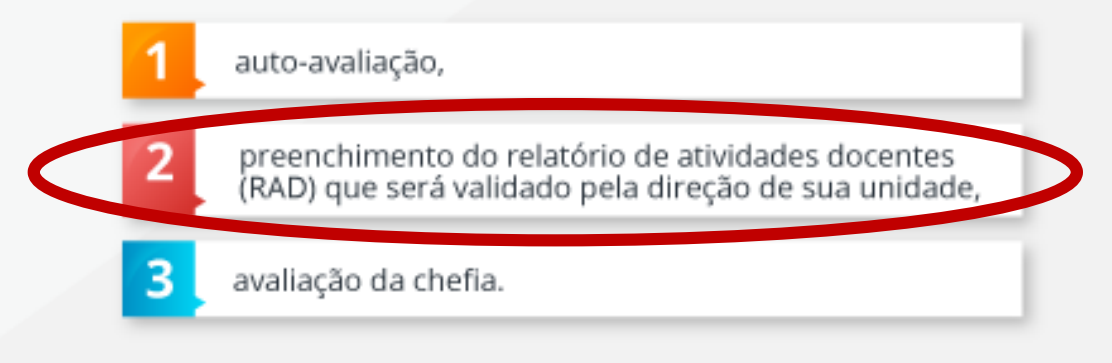

SAIBA MAIS

- Relatório de Atividades Docentes
  - Substituiu o plano de metas desde 2016
  - Deve ser acessado em:
  - http://www.avaliacaodocente.upe.br/

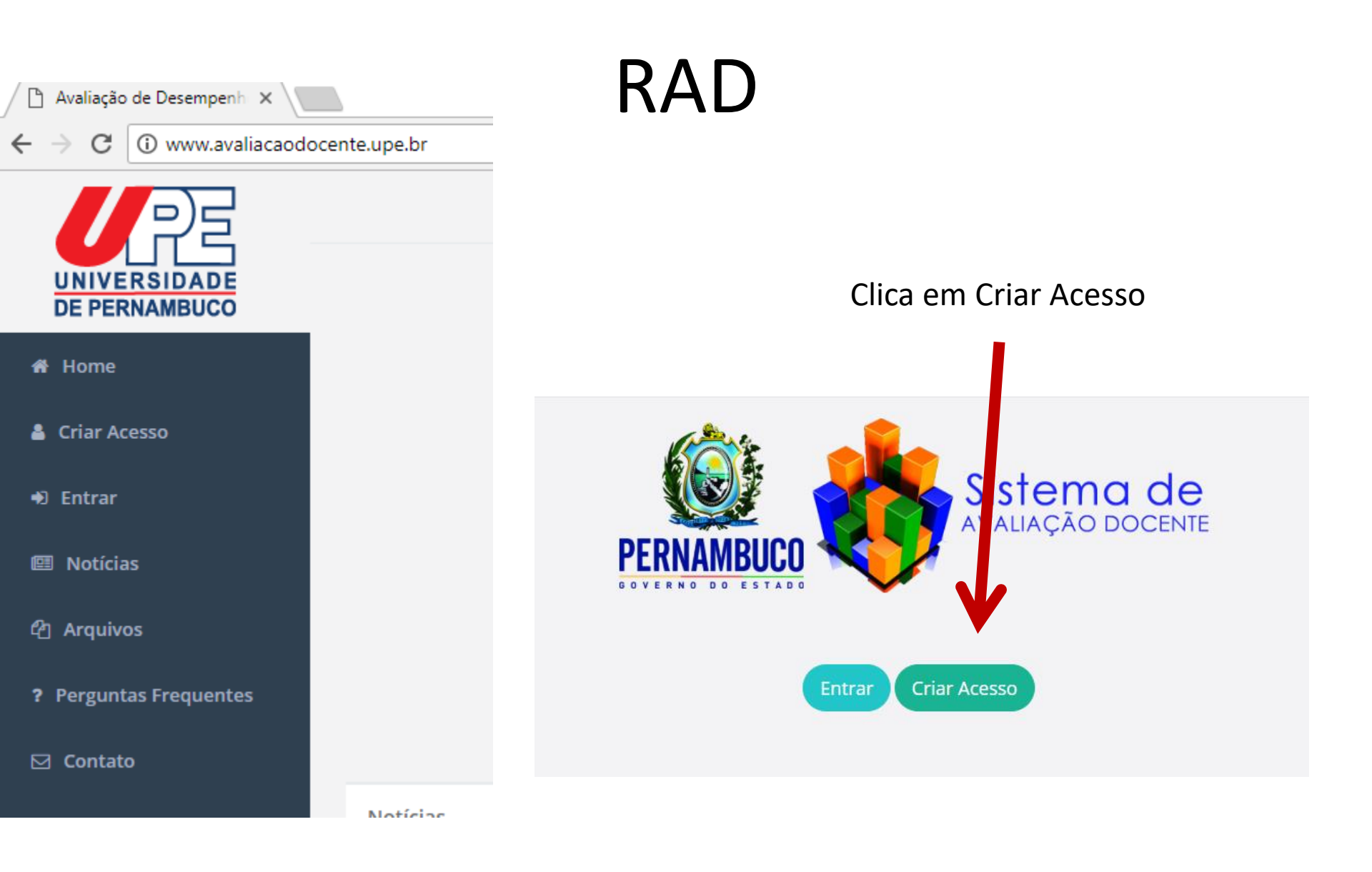

• Preenche os campos

| Triar Acesso       |        |  |
|--------------------|--------|--|
| Matrícula          |        |  |
| CPF                |        |  |
| Data de Nascimento |        |  |
|                    | Buscar |  |

- Conferir dados pessoais
- Corrigir dados de e-mails
- Informar se há afastamento parcial ou total
  - Parcial docentes afastados até 06 (seis) meses do período avaliativo.
  - Total docentes afastados mais 06 (seis) meses do período avaliativo.
- Responder ao questionário

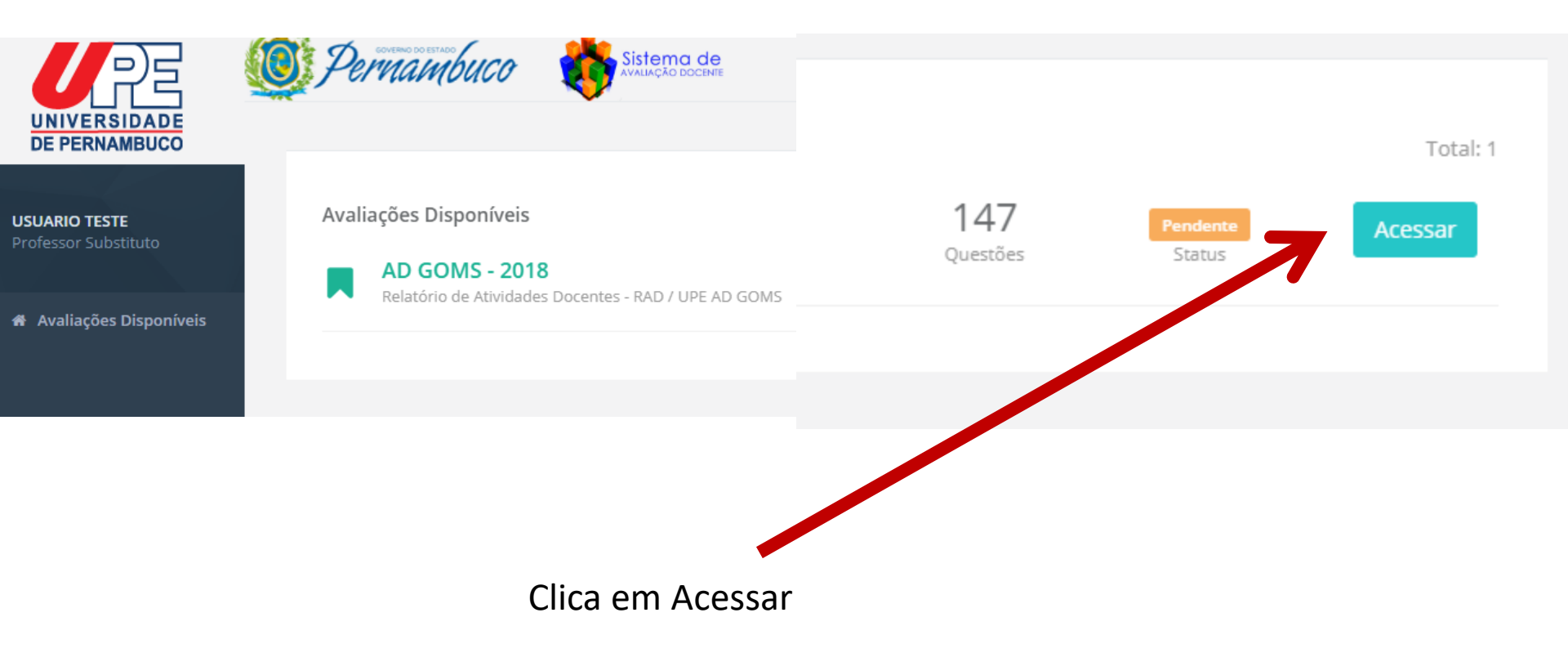

Seleciona a situação de afastamento ou exercício

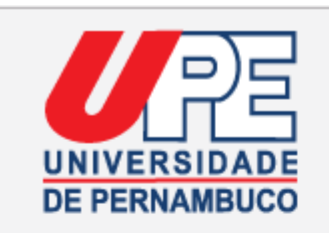

USUARIO TESTE Professor Substituto

Avaliações Disponíveis

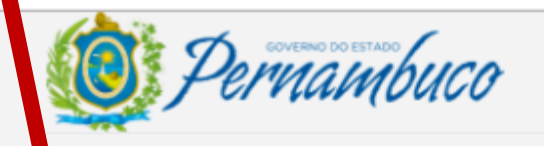

#### AD GOMS - 2018

Relatório de Atividades Docentes - RAD / UPE AD GOMS

Vínculo com a UPE

Marque a situação do seu vínculo na UPE durante o período avaliativo

🔵 Docente em exercício

Docente em afastamento parcial (afastado até 50% do período avaliativo)

Docente em afastamento total (afastado por mais de 50% do período avaliativo)

Sistema de

#### Continuar

Em seguida clica em continuar

#### RAD – Afastamento Parcial

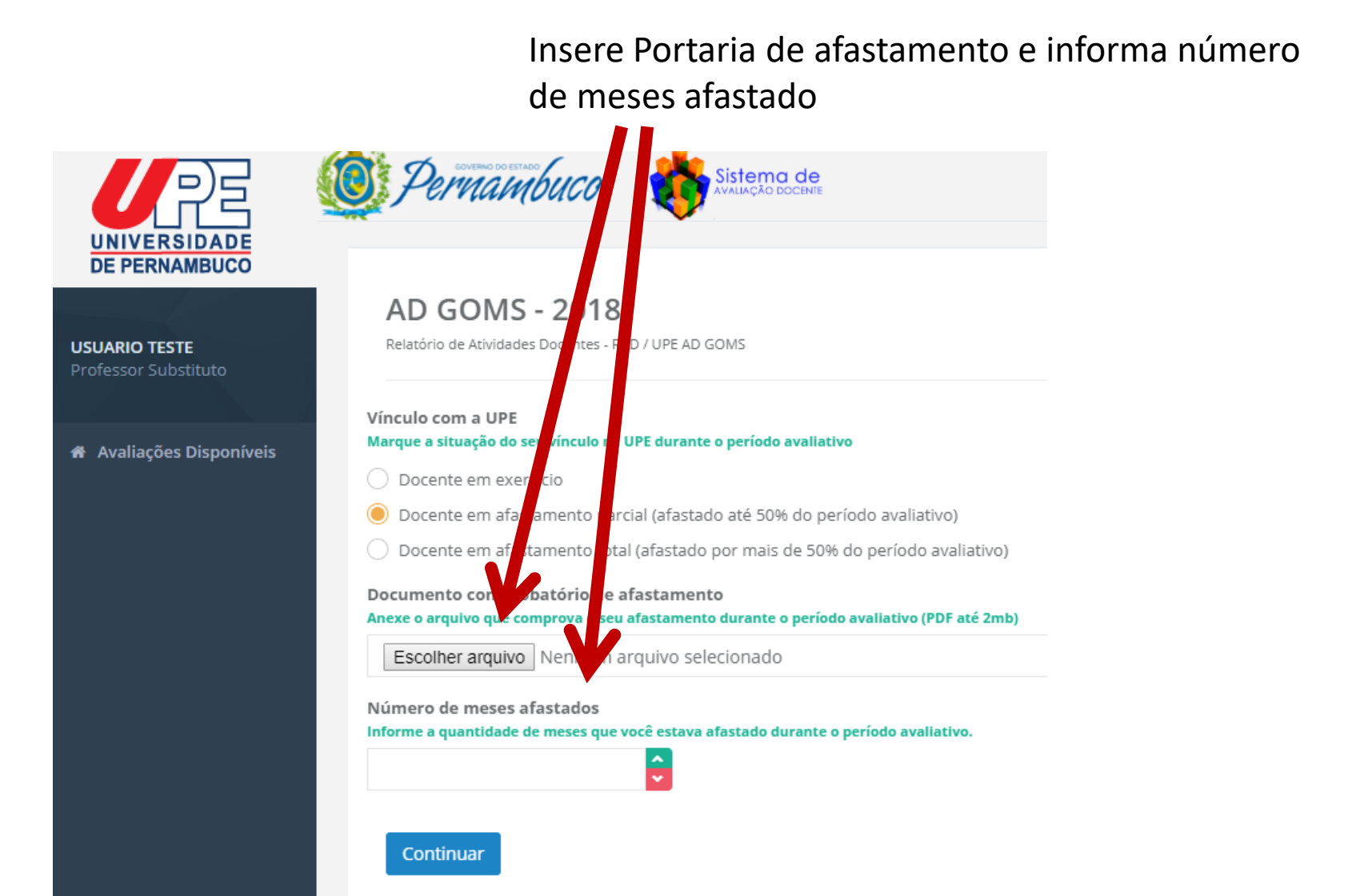

#### RAD – Afastamento Total

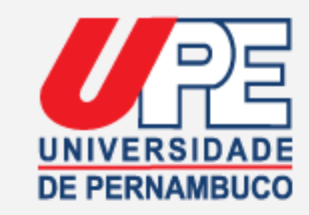

USUARIO TESTE Professor Substituto

#### Avaliações Disponíveis

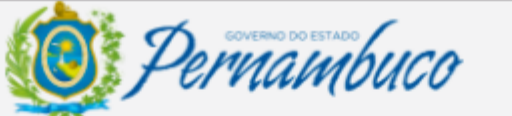

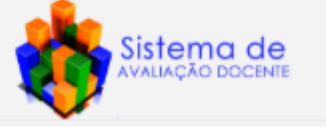

#### AD GOMS - 2018

Relatório de Atividades Docentes - RAD / UPE AD GOMS

#### Insere Portaria de afastamento

#### Vínculo com a UPE Marque a situação do seu vínculo na UPE durante o veríodo avaliativo

Docente em exercício

Docente em afastamento parcial (fastado até 50% do período avaliativo)

Docente em afastamento tota (afastado por mais de 50% do período avaliativo)

Documento comprobatorio de afastamento Anexe o arquivo que comproto seu afastamento durante o período avaliativo (PDF até 2mb)

Escolher arquivo Nenhum arquivo selecionado

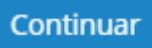

# RAD – Efetivo exercício ou afastamento parcial

- Responde ao questionário de cada dimensão
- A validação desta etapa cabe à direção da unidade

#### AD GOMS - 2018

Relatório de Atividades Docentes - RAD / UPE AD GOMS

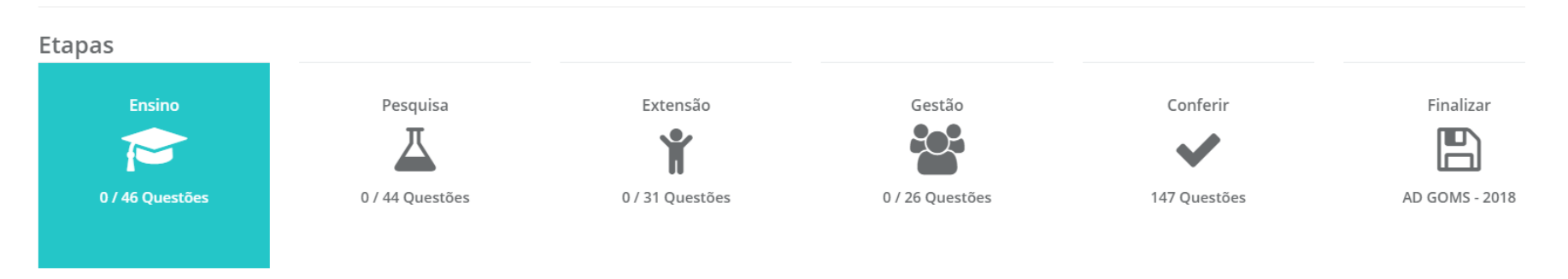

Dimonção Encino

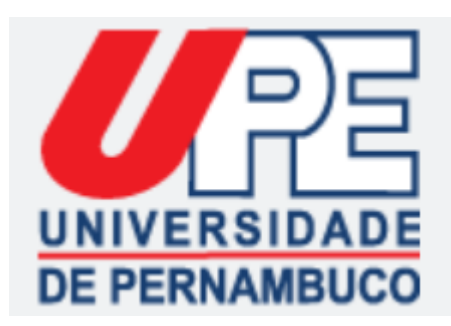

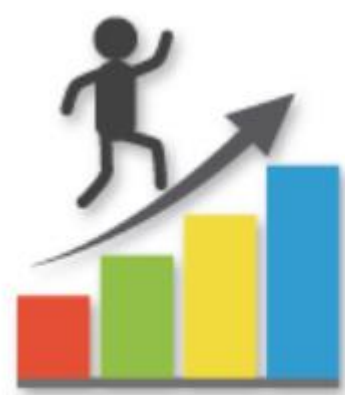

#### Avaliação de Desempenho

# Informações Adicionais

http://servidor.upe.br/avaliacao/goms